## How to change license option and configure Management Console details to Blancco Mobile Diagnostic & Erasure.

How to change license option and configure Management Console details to Blancco Mobile Diagnostic & Erasure.

| Created date | Updated date | Affects version | Fix version |
|--------------|--------------|-----------------|-------------|
| 28 Dec 2022  |              | All             |             |

## Description

How to change license option and configure Management Console details to Blancco Mobile Diagnostic & Erasure.

## Step by step instructions

Consume licenses from the Cloud.blancco.com or Blancco Management Console

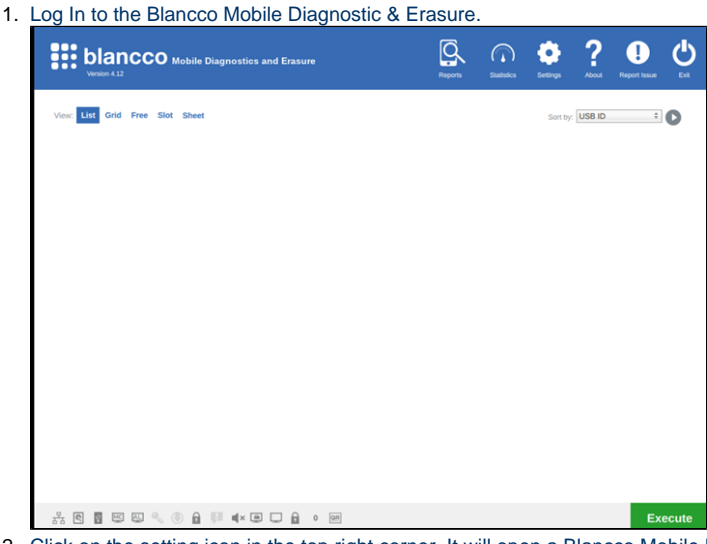

- 2. Click on the setting icon in the top right corner. It will open a Blancco Mobile Diagnostic & Erasure Settings Windows.
- 3. Click on the General Tab and go to the Blancco Management Console Settings

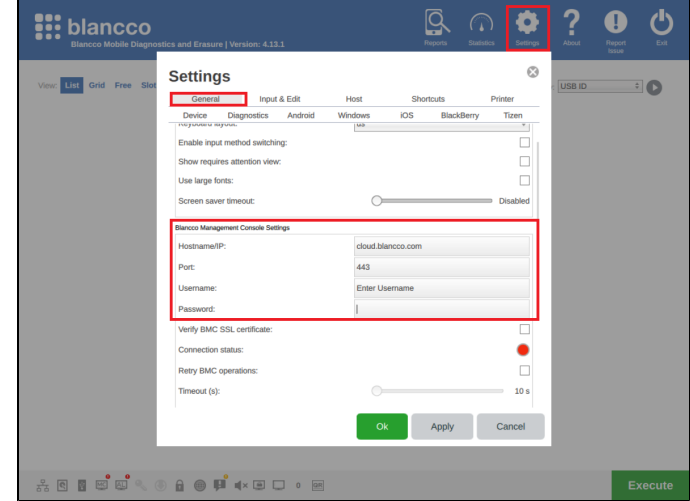

- 4. Fill in the below details
  - a. Hostname cloud.blancco.com
    - Note If using Blancco Management Console then enter the IP/URL of the Blancco Management Console.

- b. Port 443
- Note If using Blancco Management Console, enter the port number of the Blancco Management Console
- c. Username "Enter\_MC\_Username"
  d. Password "Enter\_Password"
- 5. Click on Apply and Ok.

If Connection status is Green then Blancco Mobile Diagnostic & Erasure is successfully connected to Blancco Management Console.

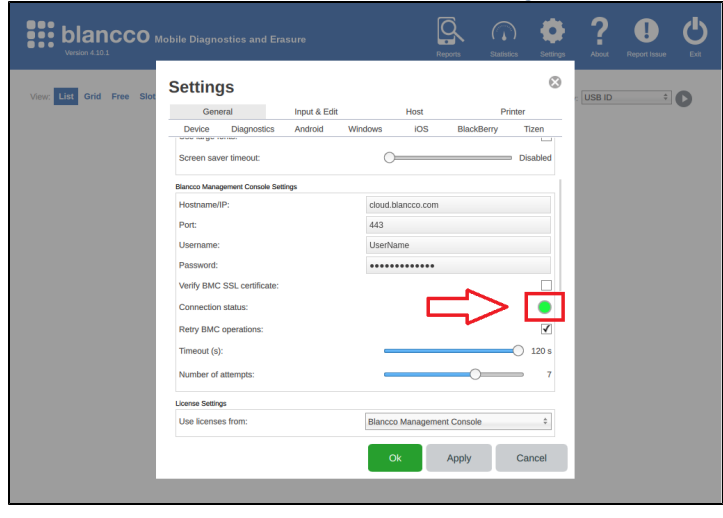

Consume licenses from a local HASP Key which is directly connected to the Blancco Mobile Diagnostic & Erasure machine:

- 1. Connect the HASP key to the Blancco Mobile Diagnostic & Erasure machine.
- Login to the Blancco Mobile Diagnostic & Erasure machine.
- 3. Go to the setting.
- 4. Click on the General Tab and go to the License settings
- 5. For Use licenses from, select the HASP option from the drop-down menu

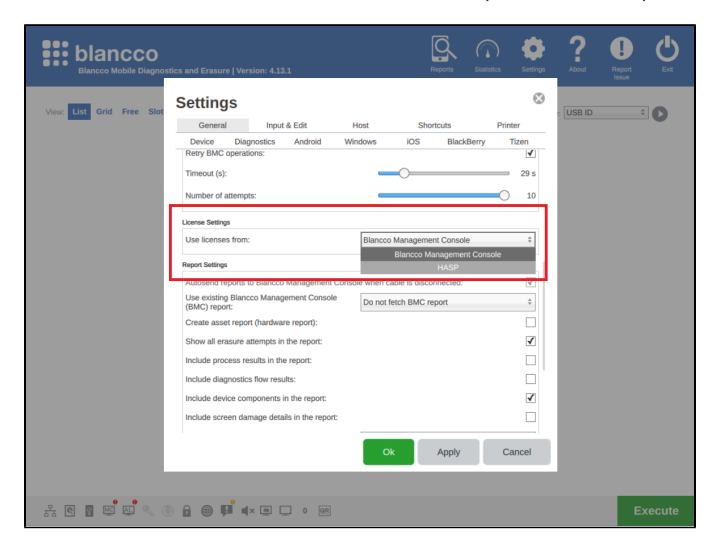

If you have any issues please contact the Blancco Support Team at support@blancco.com.